# **HBS-MOT3100**

# 使用說明書

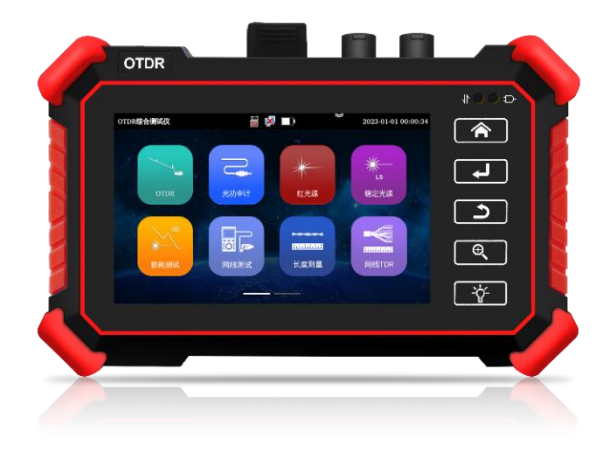

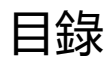

| -, | 儀表名稱和功能    | 5  |
|----|------------|----|
| Ξ, | 多工測試       | 6  |
| Ξ. | OTDR 功能    | 7  |
| (  | 1) OTDR 測試 | 7  |
| (  | 2) 曲線操作    | 8  |
| (  | 3) 參數設定    | 9  |
| (  | 4) 事件地圖1   | 12 |

| (5) 文件管理  | 13 |
|-----------|----|
| (6) 穩定光源  | 18 |
| (7) 紅光源   | 19 |
| (8) 雷射功率計 | 20 |
| (9) 損耗測試  | 21 |
| (10) 長度測量 | 22 |
| (11) 網線測試 | 23 |
| (12) 系統設置 | 24 |

| (13) | 檔案管理        | 25 |
|------|-------------|----|
| (14) | Type-C 數據複製 | 26 |
| (15) | 交換機埠檢測      | 27 |
| (16) | 網線 TDR 測試   | 28 |
| (17) | FTP 服務器     | 29 |
| (18) | PPPOE       | 30 |
| (19) | PING        | 31 |
| (20) | IP 地址掃描     | 32 |

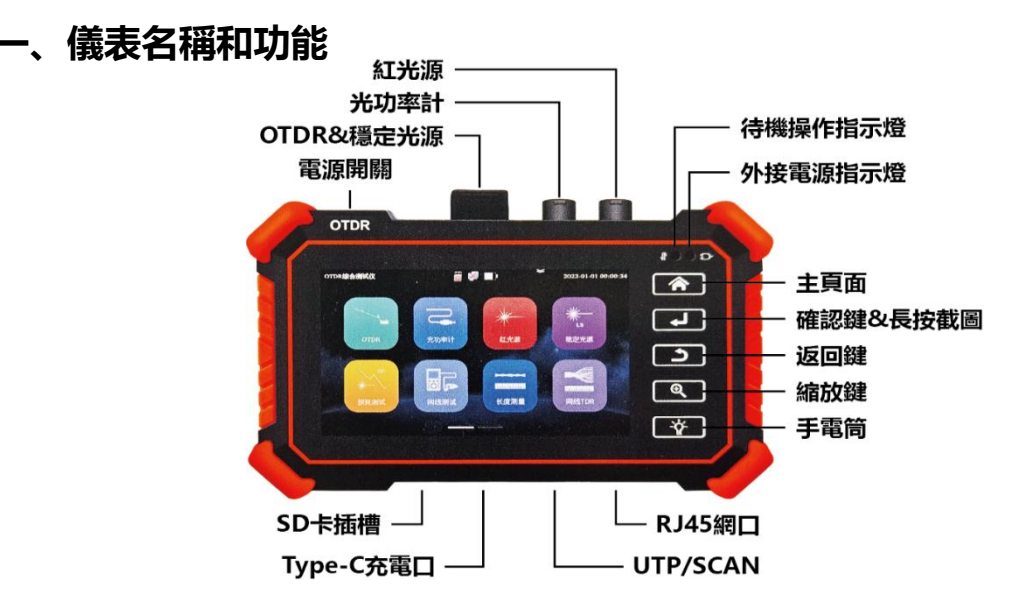

# 二、多工測試

下拉箭頭,調出菜單,可同時使用光功率計,OTDR,紅光源。

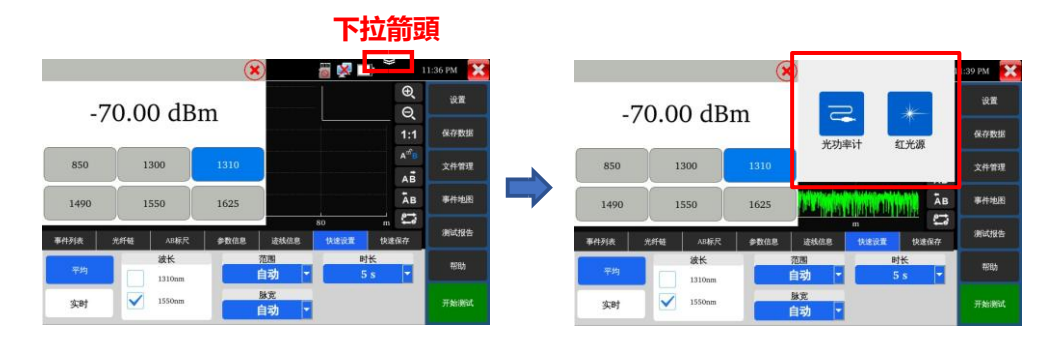

# 三、OTDR 功能

# (1) OTDR 測試

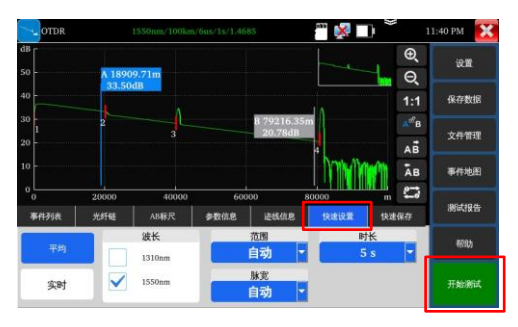

光纖連接:

將被測光纖接入儀錶頂部 OTDR 介面,採用 SC-UPC 光連接器。

開始測試:

默認參數設定測試範圍和脈寬為自動,測試時長為 5s。

快速設定參數:

可選擇波長、脈寬、測試時間後可快速進行測試。

警告: OTDR 射出的不可見光, 對眼睛有損害, 請避免直視。

# (2) 曲線操作

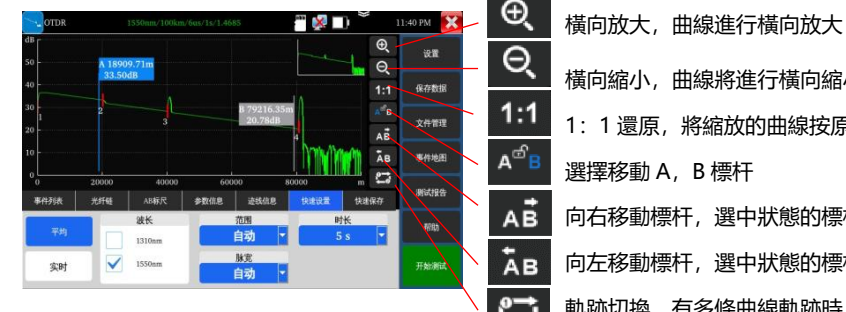

橫向縮小, 曲線將進行橫向縮小 1:1 還原,將縮放的曲線按原始1:1比例進行還原 向右移動標杆, 選中狀態的標杆 A/B 向右進行移動 向左移動標杆, 選中狀態的標杆 A/B 向左進行移動 軌跡切換, 有多條曲線軌跡時, 可切換不同曲線

## (3) 參數設定

| 参数设置 | 阈值设置 |   | 文件设置    | 版本信息            | iem  |
|------|------|---|---------|-----------------|------|
| 測量模式 | 平均   | • | 激光波长    | 1310nm 🖌 1550nm | 保存数据 |
| 距离范围 | 自动   | • | 新射率     | 1.4685          | 文件管理 |
| 脉冲宽度 | 自动   | • | 非反射门限   | 自动              |      |
| 测试时长 | 5 s  | • | 反射门限    | 自动              | 事件地图 |
| 单位   | m    | • | 结束门限    | 10              | 测试报告 |
| 缩略图  | 打开   | - | 光纤中有光響告 | 打开 👻            | 帮助   |
| 主題   | 黑色   | - |         |                 |      |

注意: 設定完成後, 點擊 "保存" 鍵保存參數。

**鐳射波長:** 可選單模光纖波長 1310nm、

1550nm 和

1610nm。(長距離建議使用 1550nm 或者

1610nm 測試)

距離範圍: 可選自動、0.5Km~200Km 不確

定長度時建議使用自動量程

已知長度時建議使用包含長度 1.5 倍最小的量 程。

**測量時長:** 可選 5s~180s 需要精細平滑曲線

時,建議使用較長測試時長。

脈衝寬度: 可選自動、5ns~20000ns 測試較長光纖時, 建議使用較大脈寬進行測試。

測量模式: 可選平均模式和即時模式

即時模式時, 選中的測量時長在測量中不再起作用。 折射率:預設值設定為: 1.4685。 折射率是計算長度的關鍵參數,不可隨意修改。

長度單位:可選項有"公里"、"英尺"。

反射門限: 在儀錶中將不提供選項和用戶設定。

**非反射門限:**輸入的範圍: 0.01~2.99,預設值設定為:自動,當手動設定值為 0.00 時,也轉化成自動值

結束門限:儀錶在處理資料時作為查找事件點的閾值,即:低於結束門限設定值的事件點將被濾除, 高於 結束門限設定值的事件點才被顯示。用戶設定項,輸入的範圍: 1~19.99dB,預設值設定為: 5.00dB。

光纖中有光警告:可選打開和關閉,打開後被測光纖中存在光信號,將彈出警報。

恢復默認設定:恢復全部參數為預設狀態。

距離範圍為"自動",脈衝寬度為"自動",測量時長為"5秒"、鐳射波長為"1550nm",測量模式為"平均 模

式",長度單位為"米",折射率為"1.4685",回散係數為"自動",反射門限為"自動",非反射門限為"自

動",結束門限為"5.0dB"。

### (4) 事件地圖

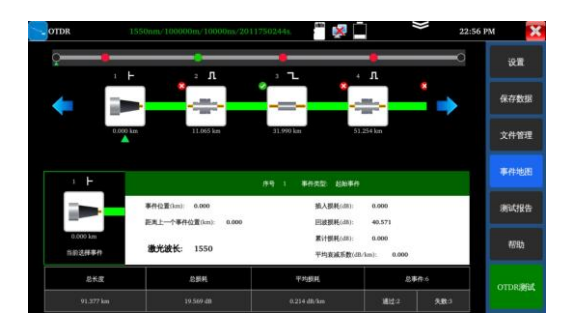

將光纖鏈路檢測結果可視化,光纖鏈路的長度、接頭 類型、熔接點、熔接點或斷點等資訊以圖形化的形式 呈現,更加簡單易懂。

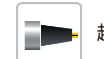

起始事件:光纖起點,即儀錶連接光纖處。

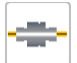

反射事件:一般為連接器,曲線上表現為 反射尖峰信號。

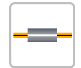

非反射事件:一般為熔接點或光纖彎折, 曲線上表現為一個光功率的跌落。

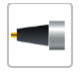

結束事件:光纖的末端。一般有反射尖峰 的結束事件是正常末端。

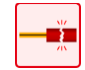

結束事件:光纖或斷裂處。 一般無反射尖 峰的結束事件是斷裂處。

#### \*可以通過數據線連接電腦複製測試檔

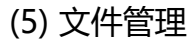

| OTDR     | 1550nm/100km/6us/1s/1.4685 🛛 👸 🔀 🛄                                      | 11:07 PM 🔀 |
|----------|-------------------------------------------------------------------------|------------|
| 设备目录     | <b>文件列表</b> (4)                                                         | 设置         |
| └→ 内部存储  | 1550nm_6000ns_2023-01-01_23-41-51.sor<br>2023/01/02_00:00:00            |            |
| Otdr     | 20+20bad+401550nm_6000ns_2021-01-01_13-39-41.sor<br>2023/01/01_00:00:00 | 保存数据       |
| otdr_ev  | ent ??21550nm_10000ns_2023-02-09_01-34-35.sor<br>2023/01/01_00:00:00    | 文件管理       |
| report   | shijian1_1550nm_10000ns_2023-02-09_01-32-55.sor<br>2023/01/01_00:00:00  | 事件地图       |
| screensl | hot                                                                     | 测试报告       |
| 外部存储     |                                                                         | 帮助         |
| 打开       | 复制 · 删除 新建文件夹 复制到U盘 存储                                                  | OTDR测试     |

- 儲存資料:選擇目錄保存 SOR 檔測試曲線
- 檔案管理: 打開、重命名、複製、刪除檔

- 測試報告: 生成 PDF 測試報告
- 説明: 更詳細的 OTDR 使用說明

| 事件列表 | 光纤链  | AB标尺     | 参数信息     | 迹线信息        | 快速设置     | 快速保存     |
|------|------|----------|----------|-------------|----------|----------|
| 序号   | 事件类型 | 位置[m]    | 插入损耗[dB] | 衰减系数[dB/km] | 回波损耗[dB] | 累计损耗[dB] |
|      | 光纤段  | 40213.22 | 7.520    | 0.187       |          |          |
| 2    | 反射事件 | 40213.22 | 0.930    |             | 21.977   | 8.450    |
|      | 光纤段  | 40572.52 | 7.587    | 0.187       |          |          |
| 3    | 结束事件 | 80785.74 |          |             | 13.673   | 16.037   |

事件列表顯示序號、事件類型、位置、插入損耗、衰減係數、回波損耗、累計損耗資料。

序號:表示跡線圖上當前顯示的是第 n 個事件的資訊;類型:表示該事件點的事件類型;

位置:表示從光纖起始點到該事件點的距離;插入損耗:表示該事件插入損耗的大小;

**衰減係數**:表示從上一個事件點到當前事件點之間的光纖的衰減特性;回波損耗:反映了該事件點的反射值大小;

累計損耗: 表示從光纖起始點到當前事件點光纖的損耗值

點擊"事件清單"中需要查看的事件,選中標杆將跳到曲線中的事件點位置。

| 事件列表   | 光纤链  | AB标尺     | 参数信息 | 迹线信息 | 快速设置      | 快速保存 |
|--------|------|----------|------|------|-----------|------|
| 文件名称:  |      |          |      |      |           |      |
| 测量日期:  | 202  | 3-01-01  | 测量时间 | :    | 05:05:55  |      |
| 链长:    | 807  | 85.74 m  | 链损耗: |      | 16.037 dB |      |
| 链衰减系数: | 0.19 | 99 dB/km | 事件数目 | :    | 3         |      |

光纖鏈:顯示光纖鏈資訊,文件名稱、測量日期、測量時間、鏈長、鏈損耗、鏈衰減係數、事件數量。

| 事件列表   | 光纤链                        | AB标尺            | 参数信息      | 迹线信息              | 快速设置                   | 快速保存        |
|--------|----------------------------|-----------------|-----------|-------------------|------------------------|-------------|
| A AAAA | <u>立置</u> :    0.<br>累计损耗: | 00 m<br>0.00 dB |           | B B点位置:<br>B点累计损耗 | 80785.74<br>: 16.04 dB | m           |
|        | 距离: 80785.7                | 74 m 两点损        | 耗: 19.7   | 36 dB 平均          | 损耗: 1                  | 6.924 dB    |
| AD     |                            | 两点衰             | 减系数: 0.24 | 4 dB/km 平均        | 衰减系数:                  | 0.209 dB/km |

**AB 尺規:** 用於標識和分析單個事件、曲線段以及距離,記錄有 A (或 B) 點的位置、A (或 B) 點插入損 耗、 A (或 B) 點回散係數、A (或 B) 點累計損耗、AB 段距離、AB 段兩點損耗、AB 段兩點衰減係數、AB 段 LSA 衰減係數。

| 事件列表  | 光纤链 | AB标尺   | 参数信息 | 迹线信息       | 快速设置   | 快速保存 |
|-------|-----|--------|------|------------|--------|------|
| 激光波长: | 15  | 50 nm  | 折射率: |            | 1.4685 |      |
| 距离范围: | 10  | 0000 m | 非反射问 | ]限:        | 自动     |      |
| 脉冲宽度: | 40  | 00 ns  | 反射门限 | <b>ł</b> : | 自动     |      |
| 测试时长: | 5 s |        | 结束门限 | ł:         | 10.000 |      |
| 测量模式: | 平   | 均      |      |            |        |      |

**參數資訊**:記錄鐳射波長、距離範圍、脈衝寬度、折射率、非反射門限、反射門限、結束門限、測量時長、 測量模式參數設定。

| 事件列表  | 光纤链        | AB标尺   | 参数信息      | 迹线信息           | 快     | 速设置 | 快速保存 |   |
|-------|------------|--------|-----------|----------------|-------|-----|------|---|
| 项目名称: | 电信一期       | 测试员名称: | 00        | 1 <del>)</del> | 光纤类型: | 常规  | 单模光纤 | • |
| 客户名称: | 中国电信       | 光纤编号:  | df123-    | 4_56 🛔         | 备注:   |     |      |   |
| 联系方式: | 188****678 | 光纤末端位于 | 置: 二期机房34 | 机柜6端口          |       |     |      |   |

**跡線信息:**編輯項目名稱、測試員名稱、光纖類型、客戶名稱、光纖編號、聯繫方式、 光纖末端位置、保存報告時,會自動記錄。

快速保存: 自動命名並保存文件。

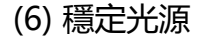

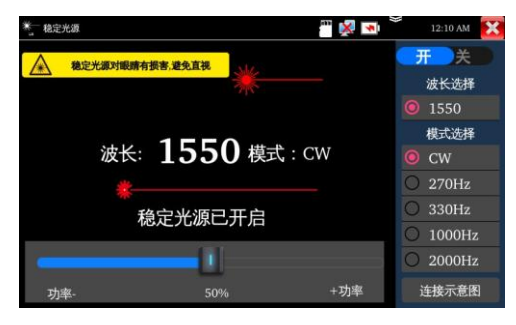

注意:穩定光源對眼睛有損害,請避免直視。

| 用於光纖通信工程及維護,光纖 CATV 工程              |
|-------------------------------------|
| 及維護,光纜參數測試,光器件生產和研                  |
| 究。                                  |
| <b>開/關:</b> 開啟或關閉穩定光源。              |
| <b>波長選擇:</b> 1310/1550/1610 可選, 可選波 |
| 長與 OTDR 模組波長一致。                     |
| <b>模式:</b> 切換穩定光源模式,                |
| CW/270Hz/330Hz/1000Hz/20000Hz。      |
| 功率:滑塊調節,功率1-100%可調。                 |

# (7) 紅光源

| 十 紅光源            |        | iii 🕺 🖿 | 04:21 PM |
|------------------|--------|---------|----------|
| 可见纖射光源对眼<br>避免直视 | 睛有振客。  |         | 定时模式     |
|                  |        |         | 5分钟      |
|                  |        |         | 10 分钟    |
|                  |        |         | 30 分钟    |
|                  |        |         | 60 分钟    |
|                  |        |         | 120 分钟   |
|                  |        | 19.8    | 定时模式  ▼  |
|                  |        |         |          |
|                  |        |         |          |
| 常亮模式             | 闪烁 1Hz | 闪烁 2Hz  | 连接示意图    |

注意:穩定光源對眼睛有損害,請避免直視。

用於判斷光纖通斷,故障定位

常亮模式:VFL介面進入常亮發光模式,紅光 穩定發出。 **閃爍模式**:閃爍 1Hz "或"閃爍 2Hz ",VFL 進 入脈衝發光模式,紅光按一定頻率發出再次 點擊按鍵可退出測試。 **定時關閉:**可選擇定時關閉時間。

#### (8) 雷射功率計

| 激光功率计 |           |    |    |      |     |      | 03:31 AM | × |
|-------|-----------|----|----|------|-----|------|----------|---|
|       | 03.21 dBm |    |    |      |     |      |          |   |
| 850   | 1300      | 13 | 10 | 1490 |     | 1550 | 162      | 5 |
|       |           |    |    |      |     |      |          |   |
| 锁定    | 差         | 值  | nW |      | dBm |      | 校准       | È |

注意:光纖介面必須保持清潔,探測器需要定 期用專用酒精擦淨,同時還必須保持防塵蓋的 清潔。 將被測光纖接 OPM 介面, 可線性或非線性顯示光 功率,用於光功率的直接測量,也可用于光纖鏈路 損耗的相對測量。 集成 850nm、1300nm、1310nm 1490nm, 1550nm, 1625nm 五個波長校正點。 **鎖定:** 鎖定顯示内容。 差值:存儲當前數值,之後顯示新的測量值與該 數值的差值,可切換 nW 和 dBm 單位。 校準:測量值誤差較大時,可以重新校準。

### (9) 損耗測試

| < ″ 损耗测试 | 現耗測试 1000000000000000000000000000000 |          |      | 12:00 AM 🔀 |
|----------|--------------------------------------|----------|------|------------|
| 光功率检测    | :                                    |          | 停止测试 |            |
| 0        | 1.23 dB                              |          | 波长选择 |            |
| 相对功率:    | 相对功率:                                |          |      | 1550       |
| U        | 0.41 dB                              |          |      | 设置为参考值     |
| 波长       | 参考值                                  | 线性功率     |      | 参考值置零      |
| 1550     | 0.82 dBm                             | 1.330 uW |      | 连接示意图      |

用於測試光無源器件的插入損耗。 校準:用短標準跳線分別連接儀錶 的 OTDR/LS 和 OPM 介面,點擊"開始測試";待 功率穩定後,點擊"設定為參考值"。

使用方法:設定參考值後,再將被測光器件接入 儀錶 OTDR/LS 和 OPM 介面,點擊"開始測試", "相對功率"即被測機器的插入損耗值。

注意: 每次測試之前建議先進行校準, 檢測結果將更加準確。

### (10) 長度測量

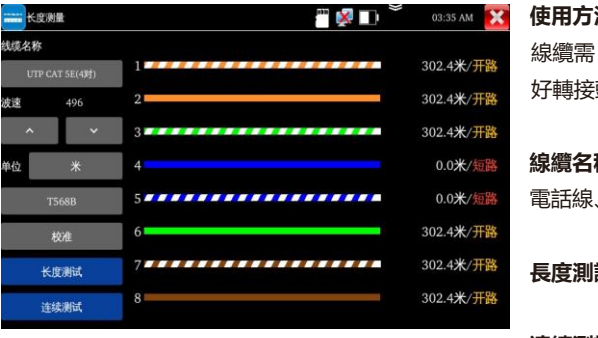

注意: 被測試線纜不能與任何設備連接,如果 短路狀態不會顯示長度。有接入其他的設備, 會導致測量結果不正確。

| 用於測量線纜長度中斷點,是否短路            |
|-----------------------------|
| 使用方法:網線直接接入 UTP/SCAN 口測試 BN |
| 線纜需 RJ45 轉 BNC 轉接頭再測試銅芯線纜需接 |
| 好轉接頭,再用鱷鱼夾線分別夾好兩根銅芯。        |
|                             |
| 線纜名稱:內置 BNC 線纜、網線、RVV 控制線、  |
| 電話線、TVVB 視頻線等線纜測試選項。        |
|                             |
| <b>長度測試:</b> 點一次測量一次。       |
|                             |
|                             |

連續測試: 連續測試線纜長度

#### (11) 網線測試

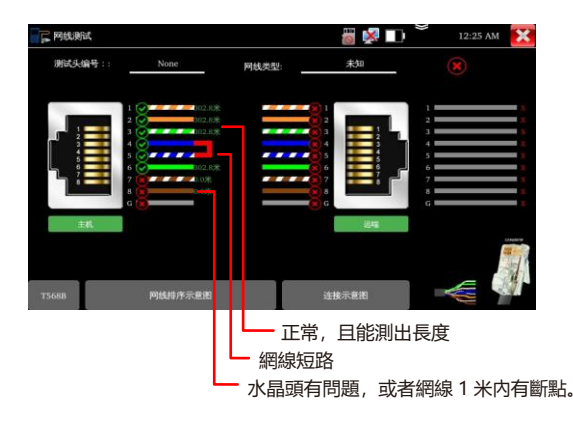

#### 集合網線通斷排序測試,長度測試和 水晶頭壓線測試。

將網線一端連接至儀器的 UTP/SCAN 端口。 另一端未連接設備,可同時進行水晶頭壓線測試和 長度測試。 另一端接上測試盒,可以進行排序和通斷測試。 長度測試:測試網線八芯的長度,線對狀態。 水晶頭壓線測試:測試接入的網線水晶頭狀態。 排序和通斷測試:用於測試顯示線序排列、通斷情

况,已急顯示測試器的編號(默認 255)

#### (12) 系統設置

| 🔅 系统设置    |            | i 🕺 📷  | 🗋 🎽 12:08 AM 🔀 |
|-----------|------------|--------|----------------|
| Aa 语言设置   | ✓ 启动RJ45网卡 |        |                |
| 🗇 日期时间设置  | IP Set in: | 静态IP   | ◎ 动态分配         |
| ⊕ IP 设置 ✓ | IP 地址      | 192.   | 168.8.186      |
| ◆ 背光设置    | 子网掩码:      |        | 255.255.0      |
| ● 音量设置    | 默认网关:      | 192    | 2.168.8.1      |
| ■ 存储设置    | DNS 地址:    | E      | 3.8.8.8        |
| ↓ 休眠      |            |        |                |
| ⊙ 系统更新    | MAC:       | 4E:6D: | 61:6C:5D:39    |
| ◆ 按键模式    |            | 设置     |                |

IP 設定: 設定儀錶的 IP 地址, 遮罩、網關地址。

(僅帶網絡功能的型號提供此功能) 背光設定:背 光亮度調節。 音量設定:設定喇叭聲音大小。 存储設定: 杳看 SD 卡容量, 卸載 SD 卡, 格式化, SD 卡。預設使用内部存儲, 選擇"使用外部 SD 卡"後將使用外置 SD 卡。 休眠: 設定 1/2/5/10/30 分鐘, 自動休眠。 系統更新:本地或線上更新。 **關於本機**: 查看應用版本資訊。

語言設定:可選簡體中文、繁體中文、英文語言日期時間設定:設定儀錶的日期、時間。聯網後,選擇"自動確定時間和日期"可自動校準時間。

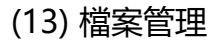

| o, 文件管理               |                    | ö 🕺 | 03:55 AM | ×            |
|-----------------------|--------------------|-----|----------|--------------|
| 完成                    | 已选择1个              | Î   | Ж        | :            |
| /data                 |                    |     |          |              |
| Otdr<br>2023/01/0     |                    |     |          | $\checkmark$ |
| otdr_eve              | ent<br>)1 00:00:00 |     |          |              |
| report 2023/01/0      |                    |     |          |              |
| screensl<br>2024/07/3 | 10t<br>80-00:00:00 |     |          |              |
| test 2024/07/2        |                    |     |          |              |
|                       |                    |     |          |              |
|                       |                    |     |          |              |

用於查看儀錶中的報告,截圖。 點擊"文件管理",進入內部存儲或外部存儲文件 管理界面,勾選白框可以刪除、複製、剪切文件或 文件夾。 OTDR:存放 OTDR 檔。 Report:存放生成的測試報告。

Screenshot: 存放截圖文件。

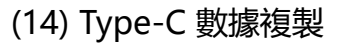

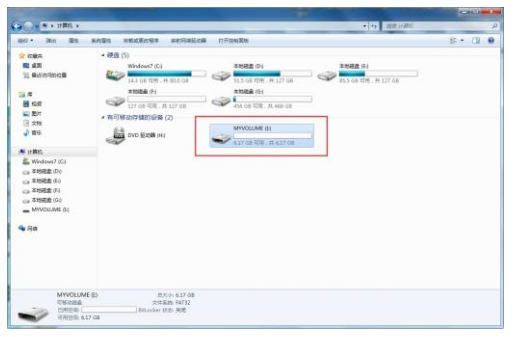

可以通過 Type-C 介面(也是 DC5V2A 的充電介面)查看設備內部存儲,快速傳輸測試資料,支持多種文件類型,如圖片、SOR 文件、pdf 文檔等。

使用方法: Type-C 資料線的一端插在設備的 Type-C 接口, 另一端插在電腦的 USB 口。 和 U 盤一樣, 在"電 腦" 的"卸除式存放裝置的設備"一欄,按兩下打 開文件目錄。 目錄 OTDR 里放 OTDR 的 sor 測試文件; 目錄 report 里放測試報告文件; 目錄 screenshot 里放截屏圖片;

# (15) 交換機埠檢測

| 文換机端口检测 |                |     | i 🚅 🖬 🎽 | 02:46 AM |
|---------|----------------|-----|---------|----------|
| 端口闪烁检测  | LAN状态:         |     |         |          |
| 交换机端口检测 | 1000Mb/s - 全双工 |     |         |          |
|         | 自动协商开启         |     |         |          |
|         |                |     |         |          |
|         |                |     |         |          |
|         |                | 开始满 | it      |          |

用於區分其它交換機在用端口,快速定位交

#### 換機端口。

點擊"開始"進行端口閃爍測試,對應交換 端口會按固定頻率閃爍。

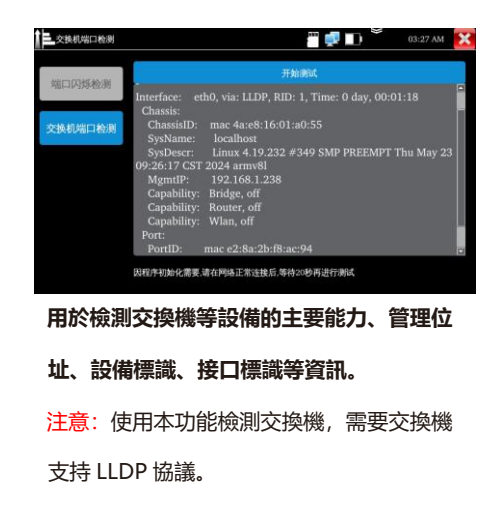

## (16) 網線 TDR 測試

| Mgg TDR |                                    | <u>iii</u> 🔀 | 📄 🎽 06:25 РМ 🔀 |
|---------|------------------------------------|--------------|----------------|
| 单次测试    | T568B                              |              |                |
| 正在测试中   | 线对                                 | 状态           | 长度(m)          |
| ø       | <b>2</b> <sup>1</sup> <sup>2</sup> | 开路           | 301.0          |
|         | <b>6 3</b>                         | 开路           | 305.0          |
| T       | 4<br>5                             | 开路           | 303.4          |
| 连接示意图   | 7 8                                | 短路           | 300.2          |
| 网线排序示意图 |                                    |              |                |

單次測試和連續測試:測試線纜狀態、長度,最長 測試距離為 600米。
狀態:
顯示"線上":當網線另一端接入設備時。
(如攝影機、交換機等網絡設備)
顯示"開路":如果未接入設備或開路狀態。
顯示"短路":線對短路。

測試網線短路或開路的距離即長度; 插交換機時, 顯示"線上"狀態。

### (17) FTP 服務器

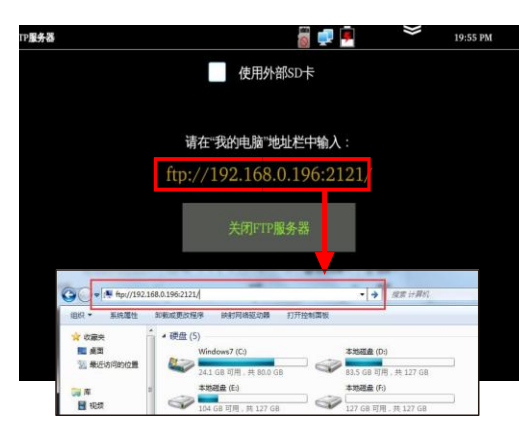

用於複製、粘貼機器內文件, 無需 SD 卡和讀 卡器。 使用方法:儀錶與 PC 機接入,同一局域網且 同一網段,開啟服務後,在 PC 機的"電腦"欄 中輸入儀錶顯示的 ftp 地址 (ftp://192.168.0.196:2121)。

# (18) PPPOE

| PPPOE          | i 🚽 🖉                                       | 04:34 AM 🔀 |
|----------------|---------------------------------------------|------------|
| 用户名:           | test                                        |            |
| 密码:            | 123456                                      |            |
|                | 注意                                          |            |
| 运程主机:          | www.baidu.com                               | Ping       |
| 64 bytes from  | 183.2.172.42: seq=4 ttl=53 time=4.455 ms    |            |
| www.baidu      | a.com ping statistics                       |            |
| 5 packets tran | smitted, 5 packets received, 0% packet loss |            |
| round-trip min | n/avg/max = 4.432/4.805/5.531 ms            |            |

#### 用於檢測寬頻 PPPOE 撥號是否正常。

網線接入儀錶 LAN 接口,輸入用戶名密 碼,點連接,進行撥號測試提示撥號成功 後,可用 ping 進 行上網檢測。

# (19) PING

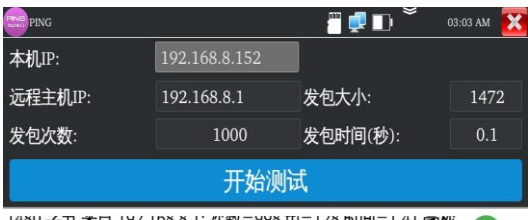

1480 子卫 木目 192.108.8.1: 仄奴=998 ttl=128 时间=1.41 電砂 1480 字节 来自 192.168.8.1: 仄数=999 ttl=128 时间=1.45 毫秒 1480 字节 来自 192.168.8.1: 仄数=1000 ttl=128 时间=1.48 毫秒

--- 192.168.8.1 ping 统计 ---1000 包 传输, 1000 已收到, 0% 包 丢失, 时间 100764毫秒 rtt 最小值/平均值/最大值/方差 = 1.314/1.478/6.481/0.189 毫秒

#### 用於 PING 測試能否與設備正常網絡通信, 設備工作是否正常。

被測網線接入儀錶頂部 RJ45LAN 口,設定 本地 IP,遠端主機 IP,發包次數,發包大 小、發包時間,按"開始"鍵開始測試。

# (20) IP 地址掃描

| 12.12日描                                                                                                    |       |             |      | 👸 🚅 I         | ] ×  | 06:38 PM    | < |
|----------------------------------------------------------------------------------------------------|-------|-------------|------|---------------|------|-------------|---|
|                                                                                                    | 扫描    | P 开始        |      | 扫描端           | 111号 | 开始          |   |
|                                                                                                    | 起始IP: | 192.168.0   | .1   | IP地           | 址:   | 192.168.0.1 |   |
|                                                                                                    | 结束IP: | 192.168.8.2 | 255  |               |      |             |   |
| 地址总数:1                                                                                                    | 2     |             |      |               |      |             |   |
| 编号                                                                                                    | 1     | IP地址        |      | MAC地址         |      | 厂商          |   |
| 6                                                                                                    | 192.  | 168.0.217   | aa:c | 6:3b:81:16:f9 |      |             |   |
| 7                                                                                                    | 192   | .168.3.67   | 80:7 | c:62:84:40:22 |      |             | l |
| 8                                                                                                    | 192   | .168.3.68   | 58:5 | 0:ed:73:f5:57 | H    | Hikvision   | l |
| 9                                                                                                    | 192.  | 168.5.116   | 38:a | f:29:9b:eb:9d |      | Dahua       |   |
| 10                                                                                                    | 192.  | 168.5.116   | e0:5 | 0:8b:b1:1e:20 |      | Dahua       |   |
| 11                                                                                                    | 192   | .168.8.1    | 80:8 | 1:00:0b:f9:81 |      |             |   |
| and the second second se |       |             |      |               |      |             |   |

用於 快速查找與儀錶連接的 IP 攝影機或其 他設備的 IP 位址, 持掃描 MAC 位址、攝 影機廠商, 掃描 IP 衝突。

設定起始 IP 位址和結束 IP 位址,點擊"開始"按鍵進行 IP 位址掃描。